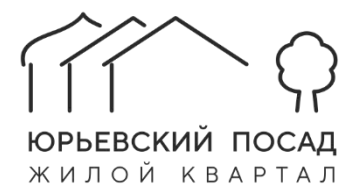

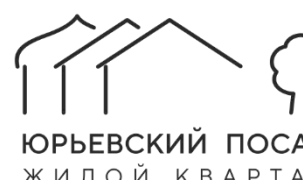

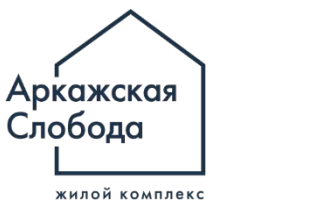

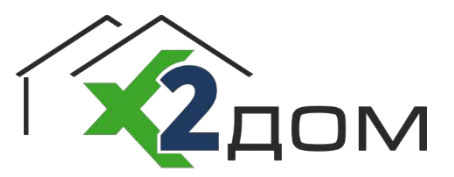

# ОБЗОР ПРИЛОЖЕНИЯ Х2 ДОМ

АРКАЖИ-УК.РФ

+7 (8162) 60-52-10

# ОБЗОР ПРИЛОЖЕНИЯ Х2 ДОМ.

Брендированное приложение Х2 Дом - основной инструмент взаимодействия жителей жилого комплекса с управляющей компанией.

Ссылки для скачивания:

AppStore

Google Play

Вы заходите в приложение по номеру телефона. В случае, если Вы не зарегистрированы в платформе или не «привязаны» ни к одному из объектов недвижимости, Вам необходимо пройти процедуру регистрации. Администратор должен будет подтвердить заявку на доступ в объект недвижимости.

# ВКЛАДКА «СЕРВИС»

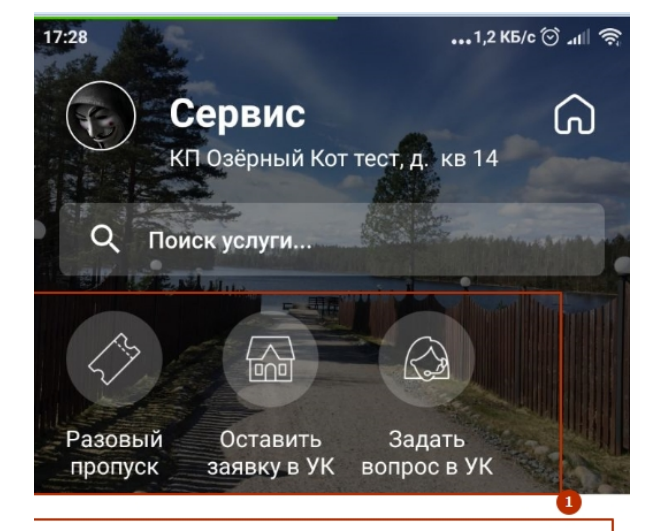

### Чистота и порядок

Сервис Счета Помещение События Меню

В приложении на вкладке «Сервис» расположены 2 блока:

1. В первом блоке, так называемом сервисном блоке расположены услуги «Оставить заявку в УК», «Задать вопрос в УК», и «Заказать пропуск».

2. блок различных услуг, как платных, так и бесплатных.

Вы выбираете одну из позиций в блоке в зависимости от потребностей. В настоящий момент доступны сервисы «Задать вопрос в УК», «Оставить заявку в УК», либо заказать пропуск на территорию.

Рассмотрим возможность **создания заявки в управляющую компанию**. Кликаем по иконке «Оставить заявку в УК» и заполняем заявку. Кликнув по панели «Описание», можно ознакомиться с описанием выбранной услуги или сервиса.

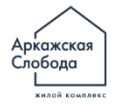

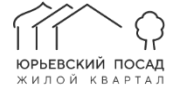

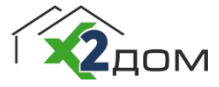

| Да<br>Нет<br>Что у вас случилось? |
|-----------------------------------|
| Нет<br>Что у вас случилось?       |
| Что у вас случилось?              |
|                                   |
| 0 / 600                           |
| Здесь можно прикрепить фото       |
|                                   |
| +                                 |
|                                   |
|                                   |

Ситуация носит аварийный характер?

Заполняем поля, опционально можем приложить фото. Нажимаем «**Отправить**». ....и ожидаем реакции со стороны сотрудника УК на Ваше обращение.

Когда по Вашей заявке сменится статус, Вам придёт **push-уведомление** в приложение.

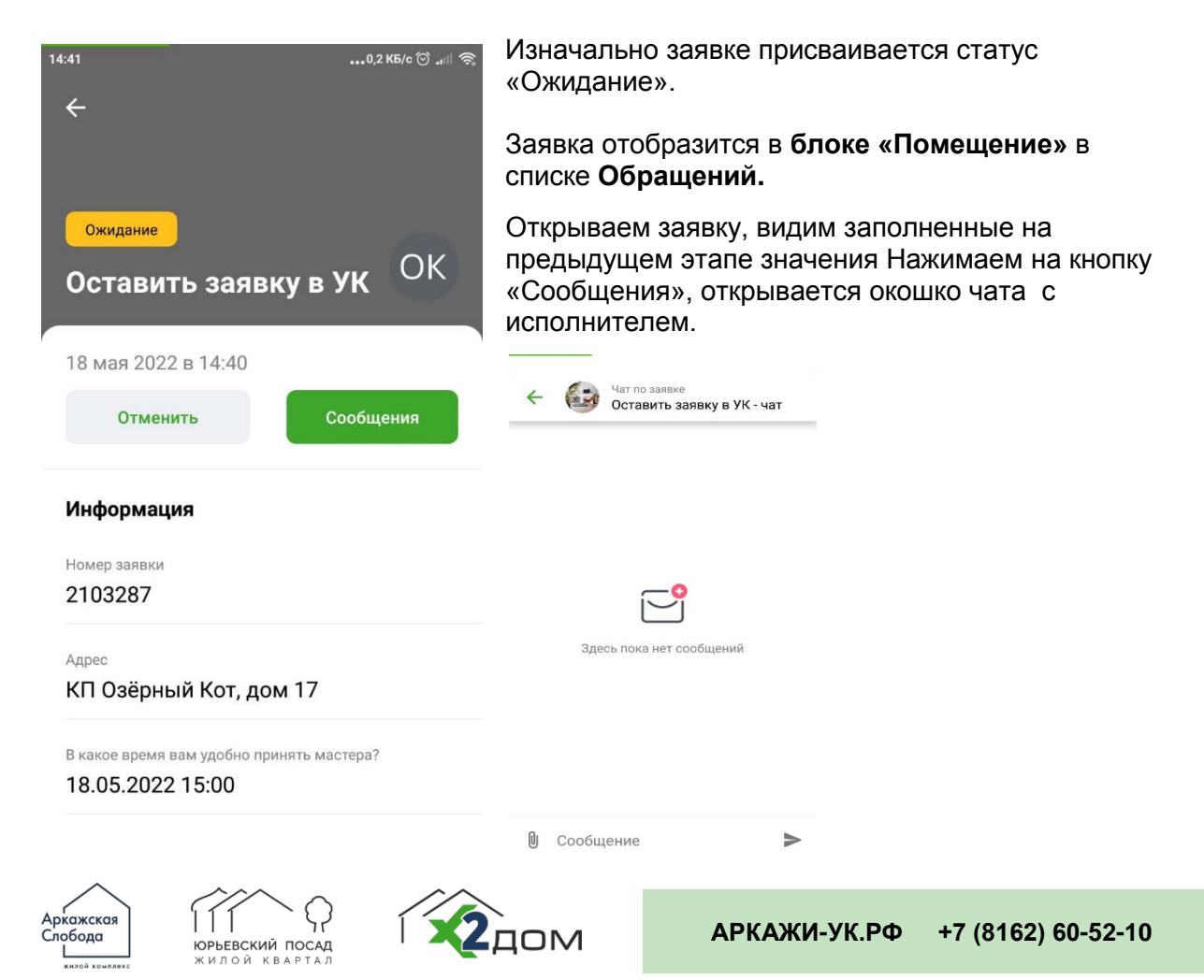

# ЗАКАЗ УСЛУГИ «УБОРКА ДОМА»

Выбираем услугу, заполняем параметры, уточняем время. Если необходимо – прикрепляем фото, и отправляем запрос.

|                                                                     | вашего жили<br>опишите при                              | вашего жилища. Выберите дату, время и<br>опишите примерный фронт работ.                                                                                                    |  |
|---------------------------------------------------------------------|---------------------------------------------------------|----------------------------------------------------------------------------------------------------|--|
| A                                                                   | Когда вам уд<br>клинингу?                               | Когда вам удобно принять специалиста по<br>клинингу?                                                                                                    |  |
| OK.                                                                 | Ē                                                       | Дата                                                                                                    |  |
|                                                                     | ()                                                      | Время                                                                                                    |  |
| ОПИСАНИЕ                                                            | Опишите фрон                                            | т работ                                                                                                    |  |
| зать сервис уборки<br>. Выберите дату, время и<br>эный фронт работ. |                                                         | 0 / 60                                                                                                    |  |
|                                                                     | Здесь можно                                             | прикрепить фото                                                                                                    |  |
| ю принять специалиста по                                            |                                                         |                                                                                                    |  |
|                                                                     |                                                         |                                                                                                    |  |
| та                                                                  | +                                                       |                                                                                                    |  |
| a:<br>a.                                                            | описание<br>выберите дату, время и<br>рный фронт работ. | Вашего жили<br>вашего жили<br>опишите при<br>Когда вам уд<br>Клинингу?<br>С<br>Описание<br>Опишите фрон<br>азать сервис уборки<br>а. Выберите дату, время и<br>рный фронт работ. |  |

Ожидаем обратной связи от сотрудника УК. Как только по Вашему запросу сменится статус, Вам придёт **push-уведомление** в приложении. По остальным услугам всё аналогично.

В каждой созданной заявке \ запросе на получение услуги есть возможность переписываться в чате с ответственным лицом.

### ВКЛАДКА «СЧЕТА»

На данной вкладке расположены все доступные для оплаты счета: ЖКУ, а также счета, выставленные за оказание платных услуг. Кликнув по счёту можно приступить к процедуре оплаты.

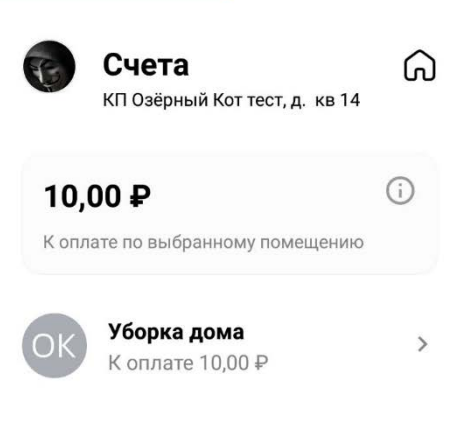

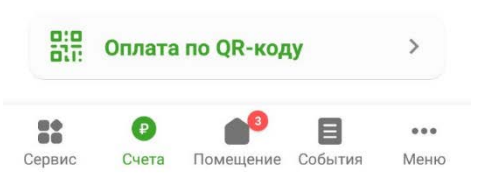

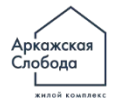

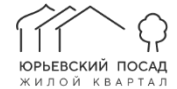

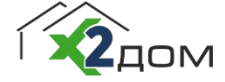

АРКАЖИ-УК.РФ +7 (8162) 60-52-10

#### ВКЛАДКА «ПОМЕЩЕНИЯ»

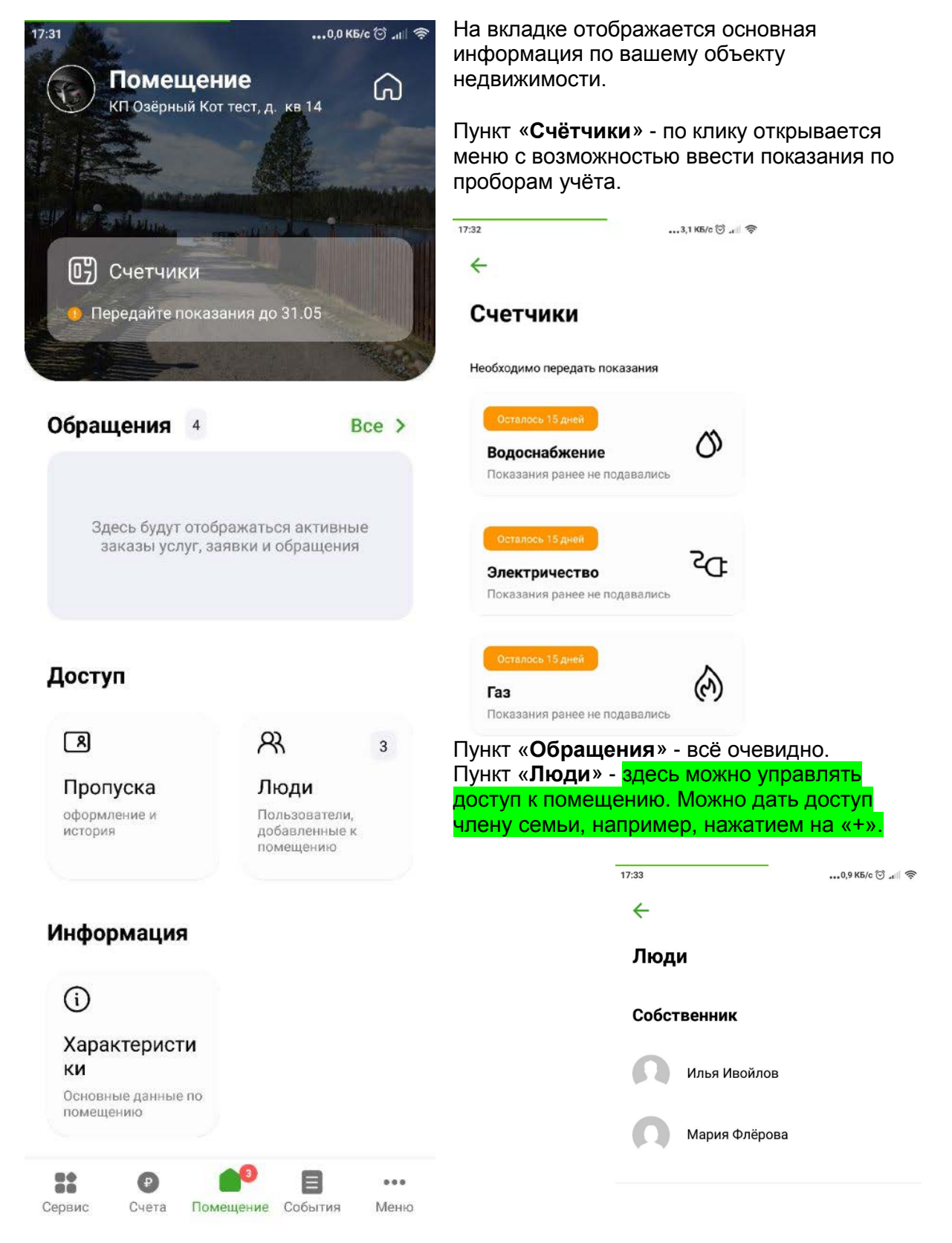

Пункт «Пропуска» - предоставляет возможность заказать пропуск на территорию.

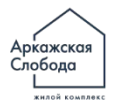

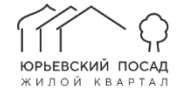

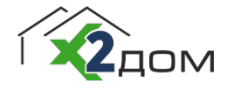

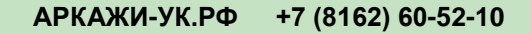

#### ВКЛАДКА «СОБЫТИЯ»

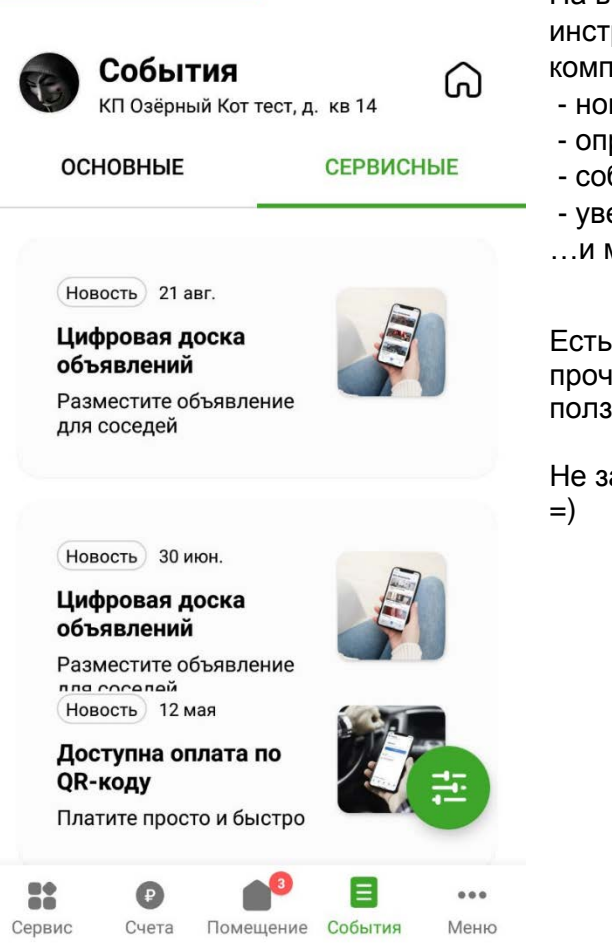

На вкладке расположены основные инструменты коммуникации управляющей компании с жильцами:

- новости
- опросы
- собрания
- уведомления
- ...и многое другое.

Есть возможность пометить все новости как прочитанные кликнув по зеленой иконке с ползунками.

Не забывайте заглядывать сюда периодически =)

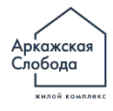

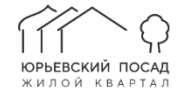

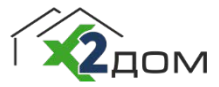

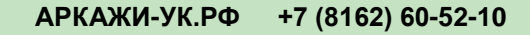

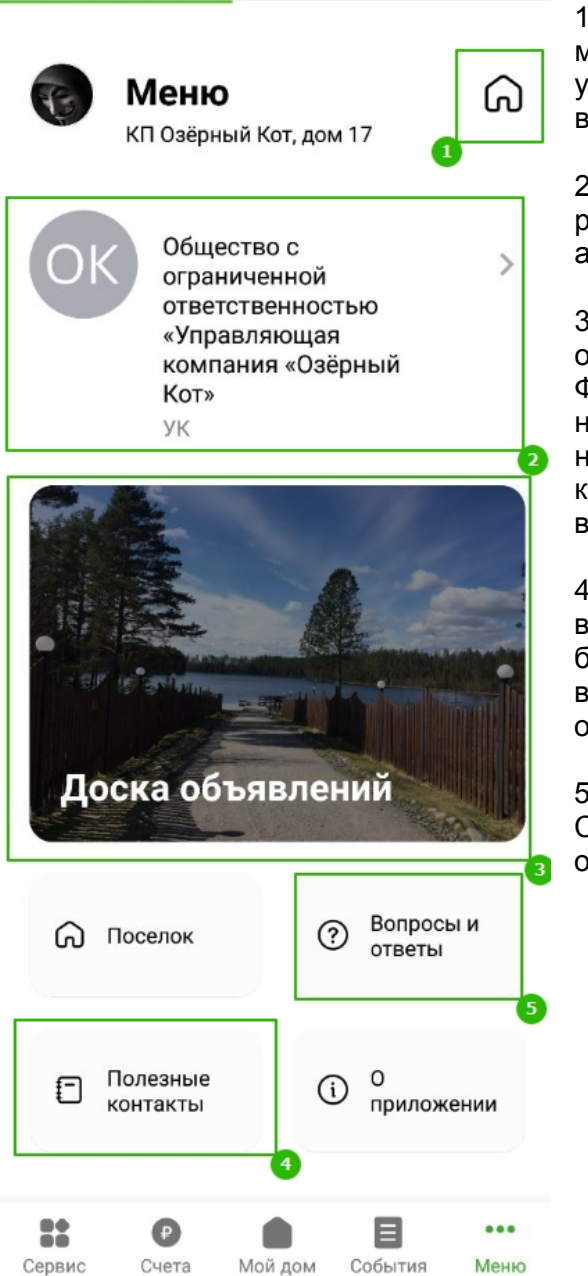

1. Иконка «Домик» позволяет переключаться между вашими помещениями, в случае если у вас их несколько. Эта иконка отображается во всех пунктах меню.

2. Основные сведения об УК. В блоке расположена справочная информация, адреса, реквизиты.

 Доска объявлений. Размещённое объявление увидят ваши соседи.
Функционал платный, но если у вас есть ненужная вещь, то эта функция позволит вам не тратить бесценные ресурсы. Хотите что-то купить или продать, а может быть снять – вам сюда.

4. Полезные контакты. В этом блоке указаны важные / нужные телефоны. Так же в этом блоке расположена возможность открытия ворот. Клик по номеру телефона – и они открываются.

5. Вопросы и ответы. Список наиболее задаваемых вопросов и ответов. Список будет пополняться.

## P.S

Уважаемые жители, если у Вас возникли вопросы, или вы хотели бы что-то улучшить и вас есть идеи – просьба обращаться в рабочее время с 10:00 до 19:00 в будние дни к следующим лицам:

1. Попов Сергей Анатольевич, +7(921)564-22-50 или по адресу: sergey2250@mail.ru

2. Техподдержка проекта X2 Дом: <u>x2.home@rrt.ru</u>

У Вас мало времени, и мы это ценим. Именно поэтому был составлен этот документ. Желаем удачи! Спасибо, что Вы с нами.

С уважением, © Vladimir Bogatyrev

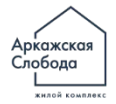

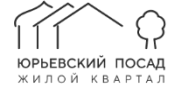

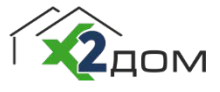